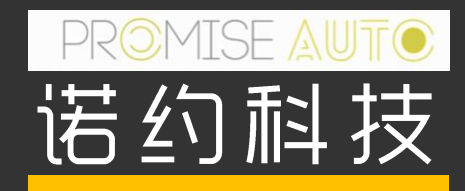

## DAQTest连接录波仪使用指南

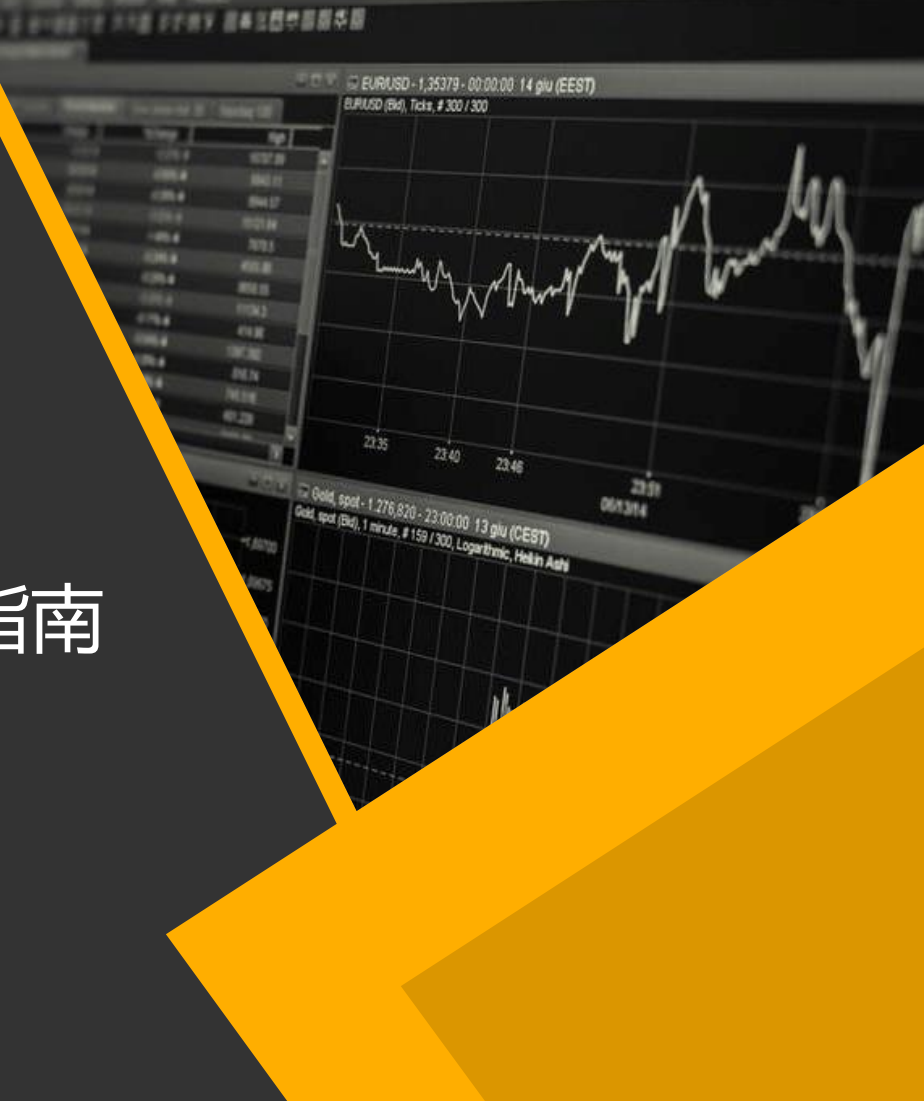

### **CONTENTS**

- 1. 基本功能
- 2. 安装步骤
- 3. 简单使用流程

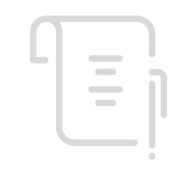

#### 基本功能

- 支持录波仪类型: DL350、DL850E、DL950
- 支持模块类型: 720212,720254,720256,720268,701250,701260
- 支持实时数据采集,实时采集采样率最快200KS/s
- 实时数据采集支持跟低速设备(功率计、数采)同步采集
- 支持文件获取,获取的文件支持Xviewer打开分析
- 支持远程控制

软件采用授权文件软加密,无加密文件时,DAQTest可以60天免费试用 软件下载:<u>http://www.promise-auto.com/contents/172/338.html</u>

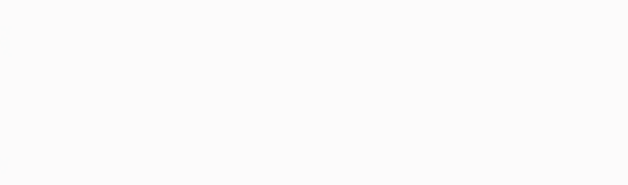

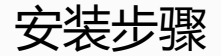

• 安装包由下面三个文件构成,分别是DAQTest安装程序和Xviewer安装程序

DAQTestStandaloneSetup.exe
 Xviewer192.zip
 XviewerLITE192.zip

- DAQTest安装流程
  - 一双击运行DAQTestStandaloneSetup.exe文件安装DAQTest单机版
- Xviewer安装流程
  - 如果有Xviewer授权码,解压缩Xviewer192.zip,运行里面的setup.exe安装
     Xviewer收费版
  - 如果没有Xviewer授权码,解压缩XviewerLITE192.zip,运行里面的setup.exe安装
     Xviewer免费版

# MISE

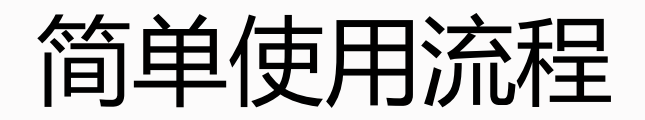

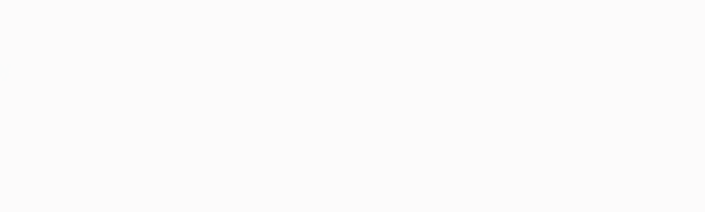

- 1. 登录系统
  - 运行桌面上的快捷键:
    DAQTest测试管理平台单机版
  - 使用缺省用户登录,用户名admin,密码空。下图中直接点击确定按钮。

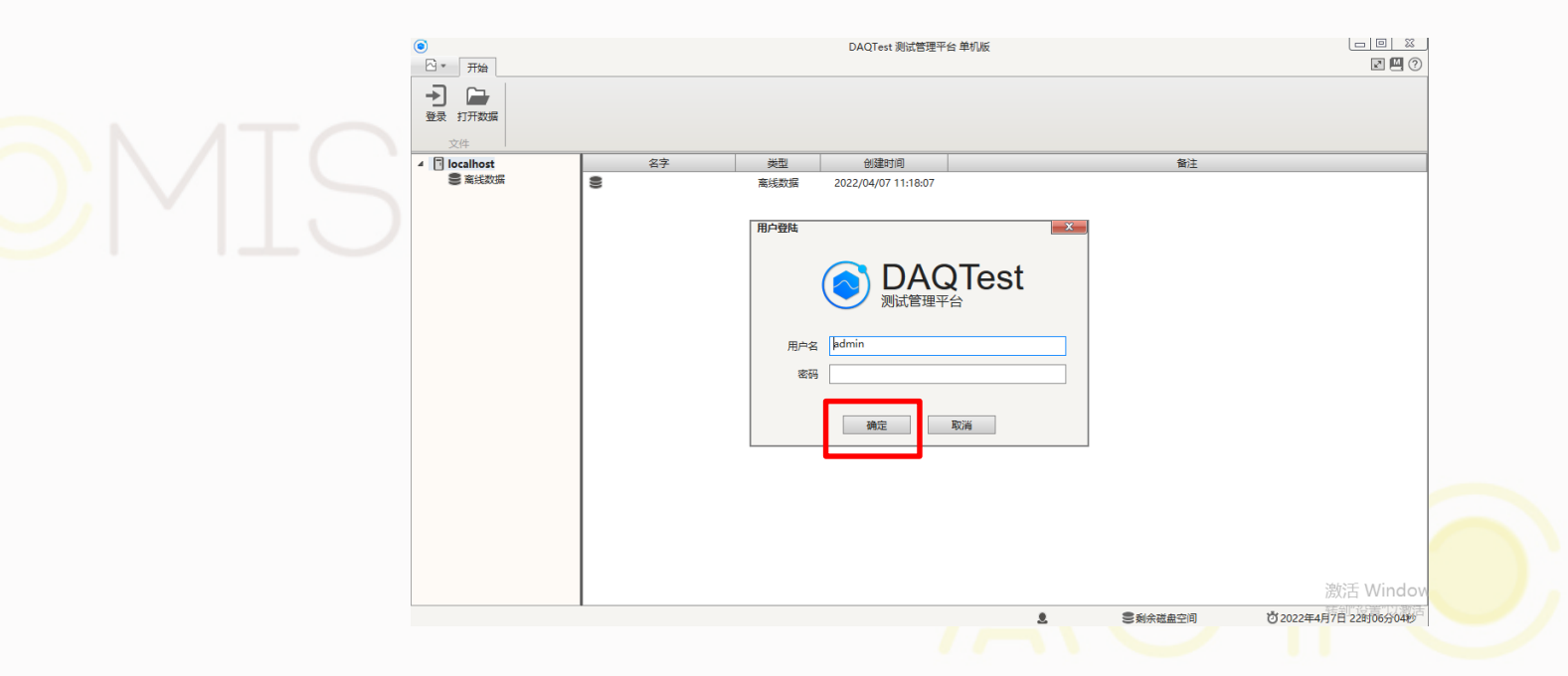

2. 添加设备:按下面顺序添加录波仪设备

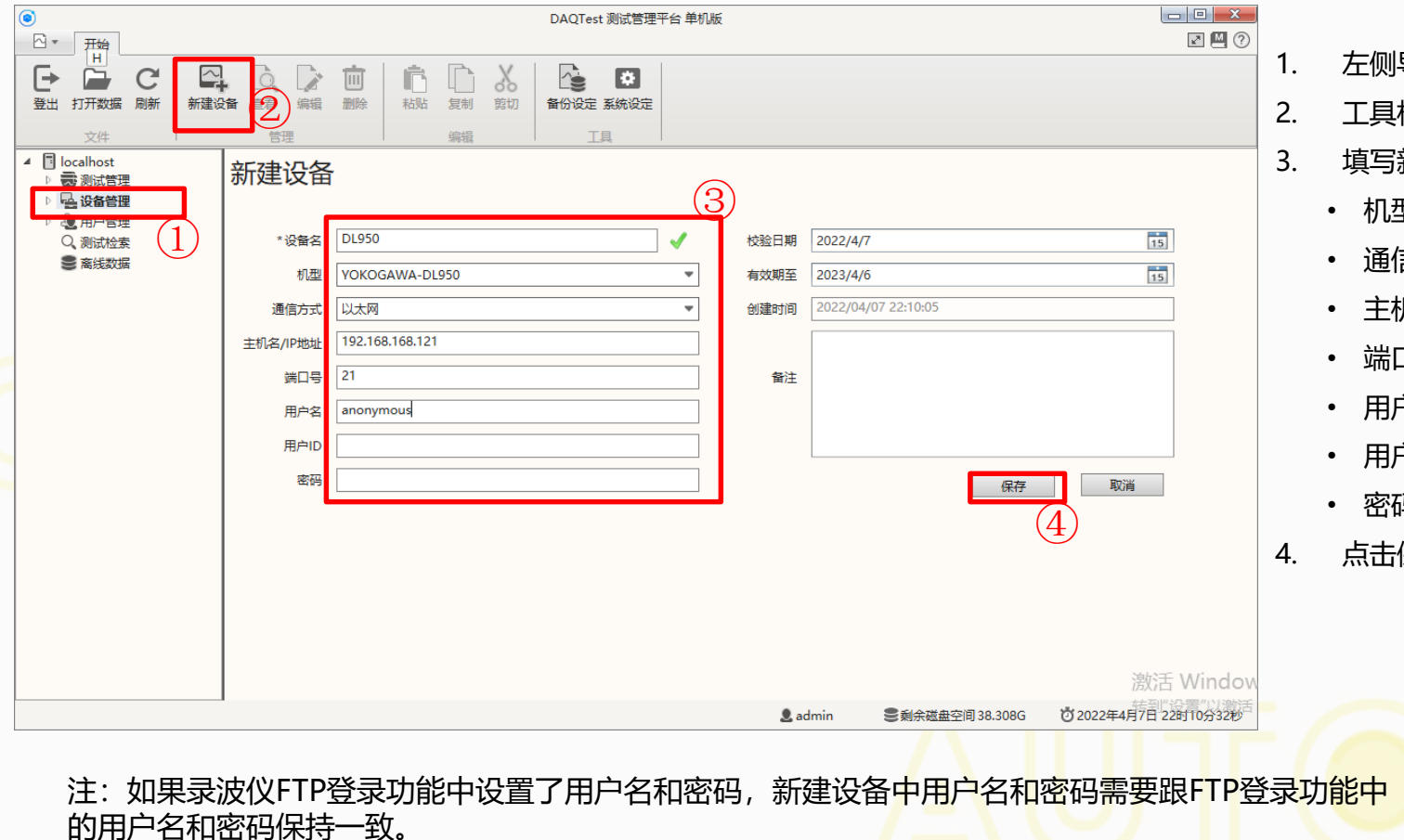

- 左侧导航栏中选中设备管理
- 工具栏上点击新建设备
- 填写新建设备信息
  - 机型选择相应的录波仪
  - 诵信方式诜以太网
  - 主机名/IP地址中输入录波仪IP地址
  - 端口号固定为21
  - 用户名缺省输入admin
  - 用户ID空
  - 密码空
- 点击保存按钮

3. 从仪器下载打开文件

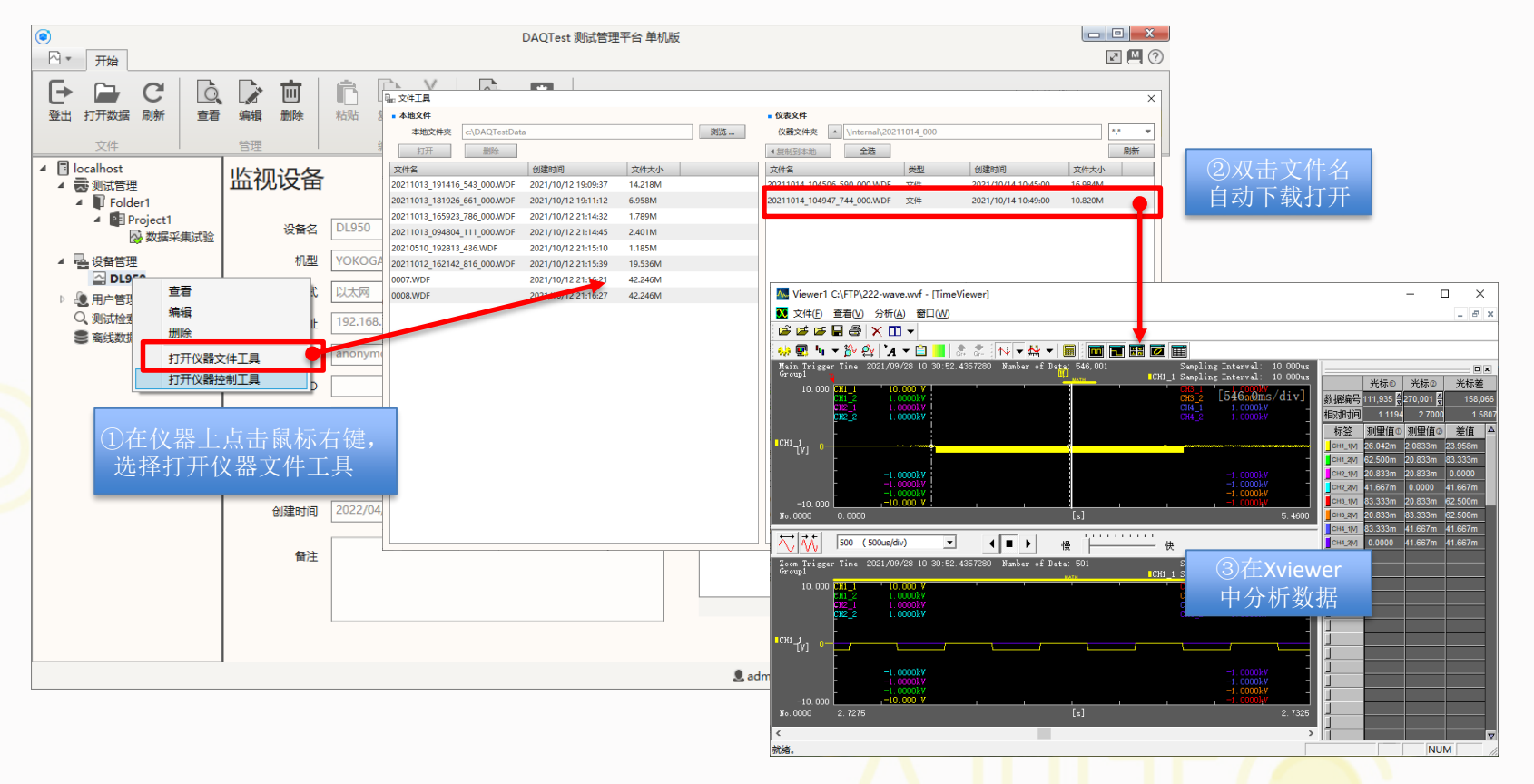

注:DL950保存的WDF文件不能直接被Xviewer打开,下载时会自动转换为Xviewer能够打开的文件格式 (WVF)

4. 仪器远程控制

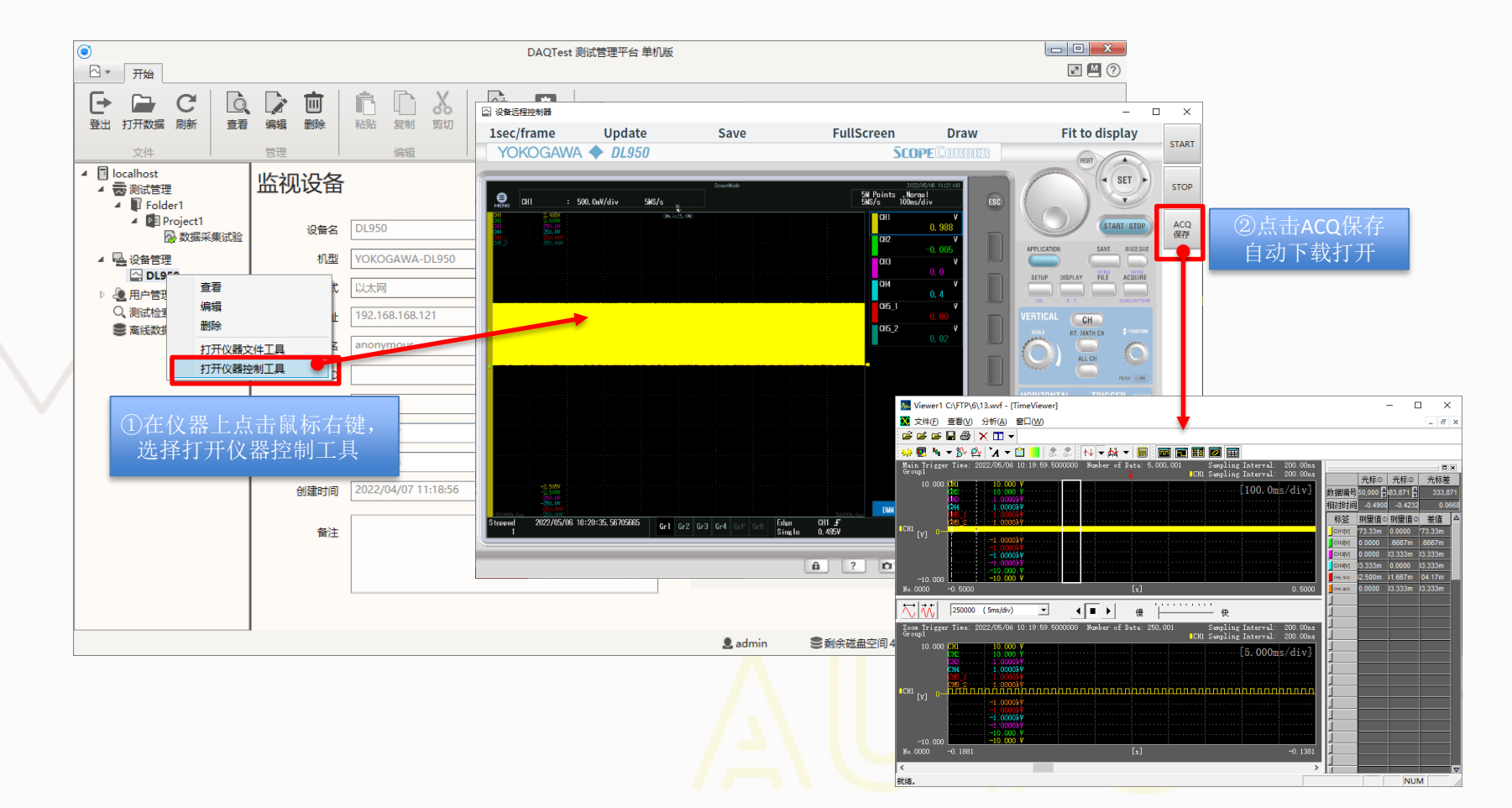

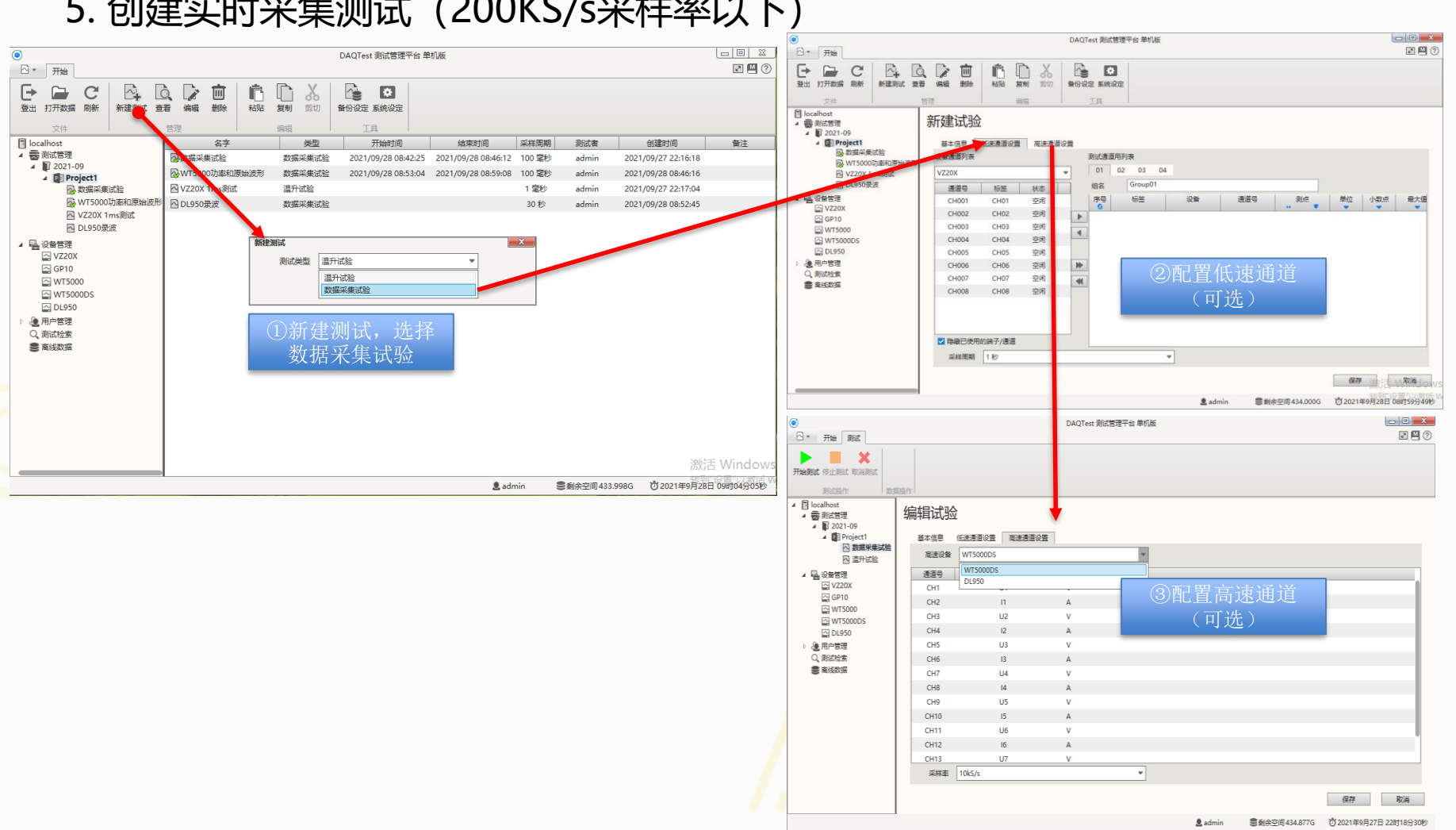

#### 5. 创建实时采集测试 (200KS/s采样率以下)

### 6. 创建离线数据测试(采样率超过200KS/s)

当录波仪采样率超过200KS/s时, DAQTest不能实时采集, 此时可以通过指定离线数据文件来创建测试。

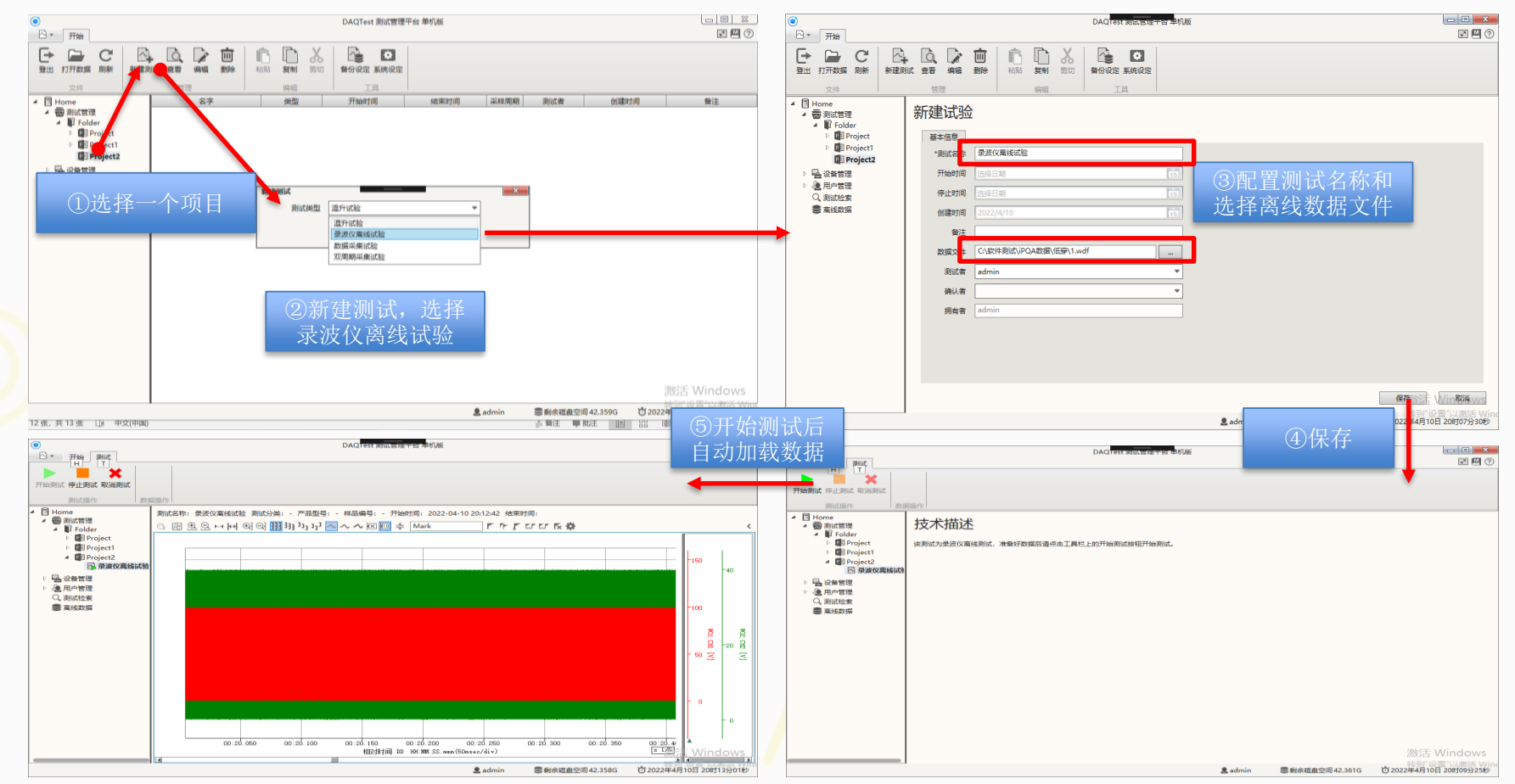

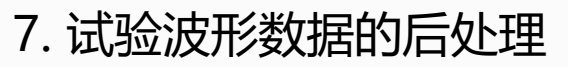

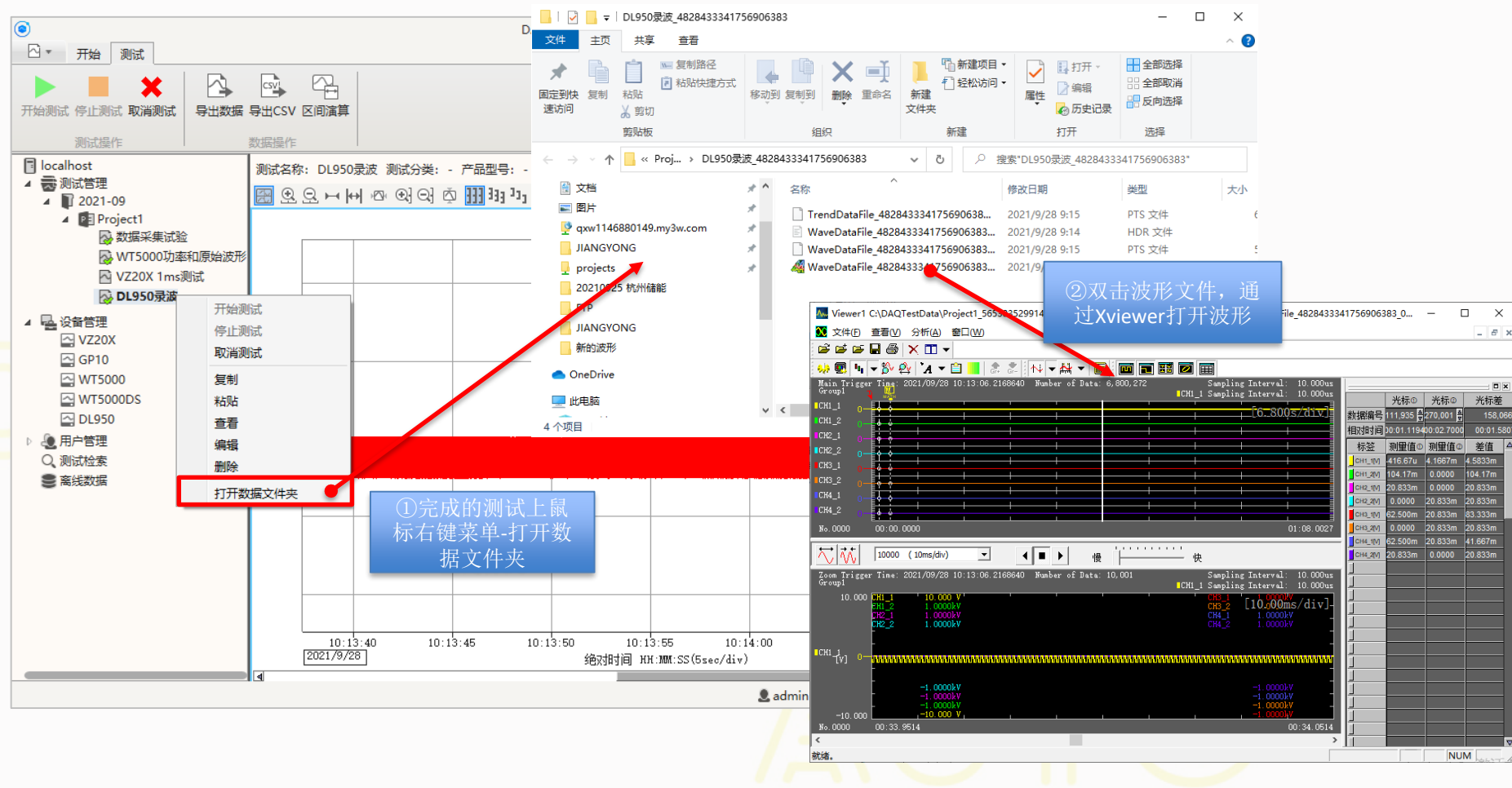

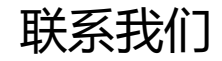

最新信息请扫码关注公众号

#### 北京诺约科技有限公司

地址:北京市朝阳区大屯路222号院2号楼10层1009 联系人:蒋勇 13911176711 jiangyong@promise-auto.com 曾治 13911602377 zengzhi@promise-auto.com 网址: www.promise-auto.com

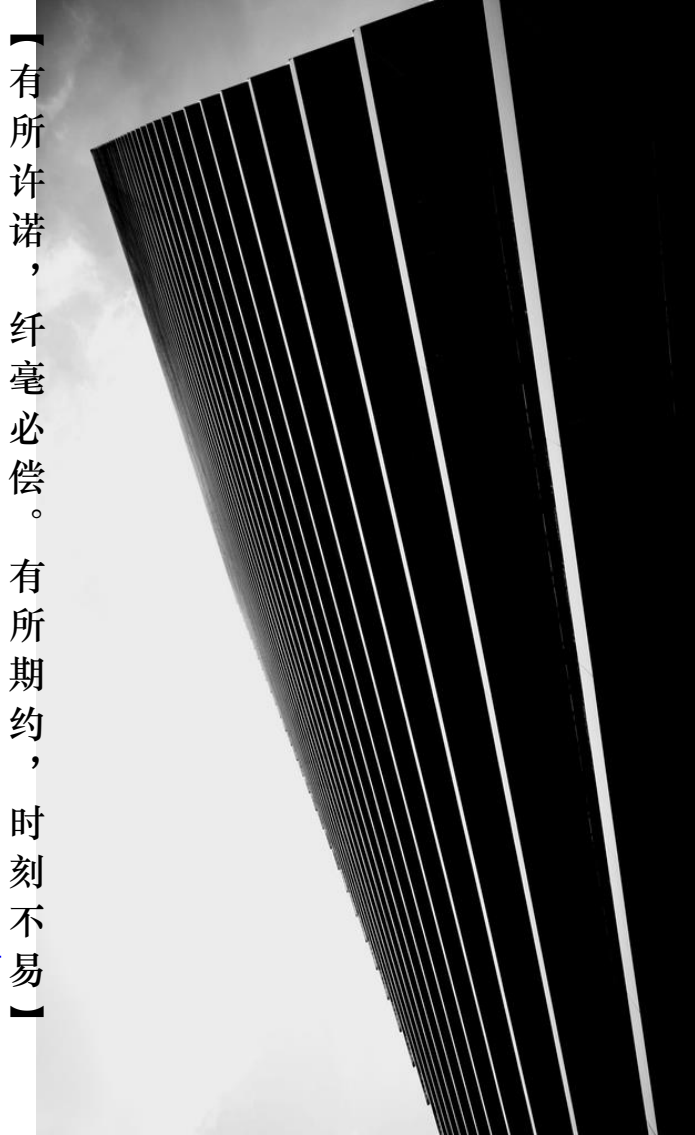